Мы научились взаимодействовать с контроллером «РУДИРОН» посредством кнопок и светодиодов.

В составе контроллера есть универсальный асинхронный приёмопередатчик (Univsersal Asynchronos Reciever-Transmitter UART) - это физическое устройство приёма и передачи данных по двум проводам. Оно позволяет двум устройствам обмениваться данными на различных скоростях.

UART позволяет используя минимум проводов для связи двух устройств. Но только двух устройств. Очень часто контроллер собирает данные с различных датчиков и по UART передает данные в компьютер для последующей обработке.

Задача – программа реагирует на нажатие кнопок B1, B2, B3 и выводит в UART сообщение о том какая кнопка нажата. Сообщение принимается терминалом на компьютере и печатается пользователю на экране.

```
void setup()
{
    //конфигурация встроенных кнопок
    pinMode(BUTTON_BUILTIN_1, INPUT_PULLDOWN);
    pinMode(BUTTON_BUILTIN_2, INPUT_PULLDOWN);
    pinMode(BUTTON_BUILTIN_3, INPUT_PULLDOWN);
    //конфигурация встроенных светодиодов
    pinMode(LED_BUILTIN_1, OUTPUT);
    pinMode(LED_BUILTIN_2, OUTPUT);
    //включение встроенных светодиодов
    digitalWrite(LED_BUILTIN_1, true);
    digitalWrite(LED_BUILTIN_2, true);
    //конфигурация последовательного порта
    Serial.begin(115200);
    //ститетоти истори истористичение историвание историвание и историвание историвание историв
```

//отправка приветствия через последовательный порт Serial.println("Рудирон Бутерброд!");

}

```
void loop()
{
    //чтение встроенных кнопок, true = есть нажатие
    bool pressed1 = digitalRead(BUTTON_BUILTIN_1);
    bool pressed2 = digitalRead(BUTTON_BUILTIN_2);
    bool pressed3 = digitalRead(BUTTON_BUILTIN_3);
    if (pressed1) { Serial.println("Нажата кнопка B1");}
    if (pressed2) { Serial.println("Нажата кнопка B2");}
    if (pressed3) { Serial.println("Нажата кнопка B3");}
    //пауза программы на 1 секунду
    delay(1000);
```

}

Для общения компьютера с контроллером запустим программу терминала D:\dibot\projects\tools\Rudiron Terminal.exe. Терминал находится в папке с дистрибутивом внутри директории tools.

Чтобы компьютер «увидел» наш контроллер необходимо установить скорость обмена и СОМ порт по которому идет подключение.

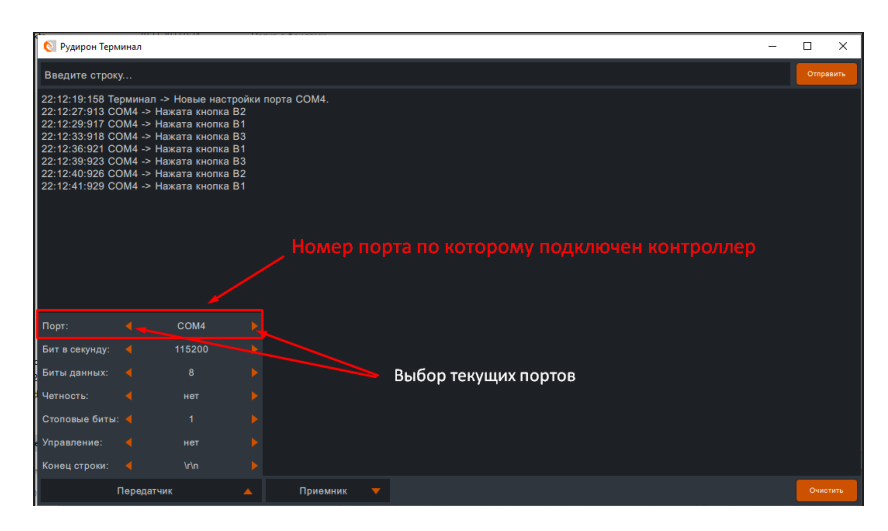

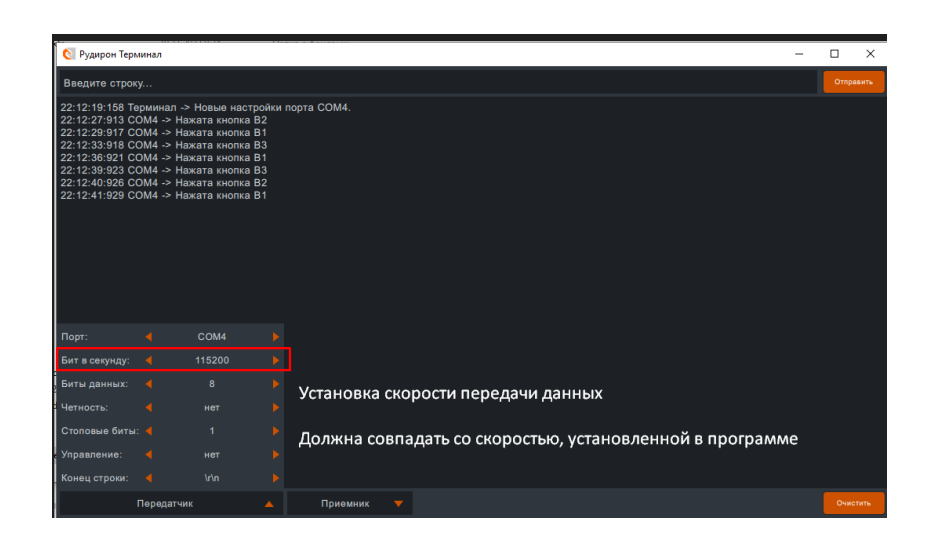

После установки необходимых параметров можно нажимать на кнопки B1, B2, B3. В главном окне будут появляться сообщения, когда вы нажимаете на одну из кнопок.

| 🔇 Рудирон Терм                                                                                                    | инал                                                                                                    |                                                                                                    |       |            |  | _ |     |  |  |  |  |
|----------------------------------------------------------------------------------------------------|----------------------------------------------------------------------------------------------------|----------------------------------------------------------------------------------------------------|-------|------------|--|---|-----|--|--|--|--|
| Введите строку                                                                                                    |                                                                                                    |                                                                                                    |       |            |  |   |     |  |  |  |  |
| 22:12:19:158 Tet<br>22:12:27:913 CC<br>22:12:29:917 CC<br>22:12:29:917 CC<br>22:12:33:918 CC<br>22:12:33:918 CC<br>22:12:39:923 CC<br>22:12:49:926 CC<br>22:12:41:929 CC | рминал -> +<br>DM4 -> Наж<br>DM4 -> Наж<br>DM4 -> Наж<br>DM4 -> Наж<br>DM4 -> Наж<br>DM4 -> Наж<br>DM4 -> Наж | Човые настрой<br>ата кнопка В1<br>ата кнопка В1<br>ата кнопка В3<br>ата кнопка В3<br>ата кнопка В3<br>ата кнопка В2<br>ата кнопка В2<br>ата кнопка В1 | йки п | юрта СОМ4. |  |   |     |  |  |  |  |
| Порт:                                                                                                    |                                                                                                    | COM4                                                                                                    |       |            |  |   |     |  |  |  |  |
| Бит в секунду:                                                                                                    |                                                                                                    |                                                                                                    |       |            |  |   |     |  |  |  |  |
| Биты данных:                                                                                                    |                                                                                                    |                                                                                                    |       |            |  |   |     |  |  |  |  |
| Четность:                                                                                                    |                                                                                                    |                                                                                                    |       |            |  |   |     |  |  |  |  |
| Стоповые биты:                                                                                                    |                                                                                                    |                                                                                                    |       |            |  |   |     |  |  |  |  |
| Управление:                                                                                                    |                                                                                                    |                                                                                                    |       |            |  |   |     |  |  |  |  |
| Конец строки:                                                                                                    |                                                                                                    |                                                                                                    |       |            |  |   |     |  |  |  |  |
|                                                                                                    | Передатчик                                                                                                    |                                                                                                    |       | Приемник   |  |   | Очи |  |  |  |  |

Может быть ситуация, что будет выводиться сообщение о постоянном нажатии кнопки В2. Это связано с перемычкой IRQ. Снимите ее и все будет работать корректно.

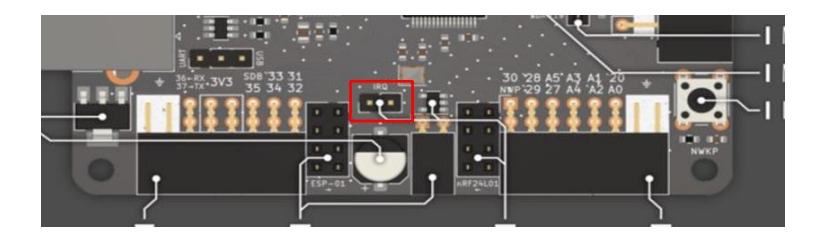

Рассмотрим, что у нас нового в программе:

1. Установка скорости обмена Serial.begin(115200);

Данную скорость выставляем в настройках терминала на компьютере.

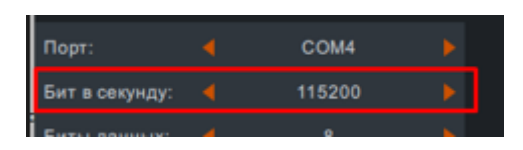

2. Даем контроллеру команду на передачу данных в виде текстовой строки Serial.println("Нажата кнопка В1");

Очень простая возможность передавать данные в компьютер. Часто используют данную передачу данных из разных частей программы, чтобы понять в какие значения хранятся в тех или иных переменных. Такой прием позволяет отладить программу если не понятно почему она работает не корректно.

Как пример передадим в компьютер значение переменной angle.

1. Создаем переменную:

## int angle = 20;

Переменной сразу присвоили значение 20.

2. Передаем сначала информационную строку о переменной в виде строки:

Serial.print("Переменная angle =");

Обратите внимание, что используем print вместо printl. Printl печатает сообщение и переводит указатель на строку ниже. Поэтому следующее сообщение печатается под первым. Print не переводит указатель поэтому следующее сообщение будет распечатано в этой же строке.

3. Передаем в UART значение самой переменной Serial.println(angle, DEC). Помимо указания самой переменной необходимо указать константу форматирования – DEC десятичное число.

Варианты значений констант для форматирования:

- DEC обычное число в десятичной системе исчисления
- BIN преобразует в двоичный код и выведет строку, содержащую только символы 0 и 1

- ОСТ преобразует в восьмеричную систему исчисления
- НЕХ преобразует в шестнадцатеричную систему
- Цифра от 0 до 9 используется, если первый аргумент вещественное число с плавающей запятой. Форма указывает количество знаков после запятой, которые останутся при выводе. Само число при этом будет округлено

В итоге в терминале мы увидим вот такой результат. Обратите внимание на кнопку В2. Мы про нее писали выше.

| 💽 Рудирон Терминал —                                                                                                    |        | ×   |
|----------------------------------------------------------------------------------------------------|--------|-----|
| Введите строку                                                                                                    | Отправ | ить |
| 23:09:57:307 Терминал -> Новые настройки порта COM4.<br>23:09:57:779 COM4 -> Нажата кнопка B2<br>23:09:57:779 COM4 -> Переменная angle =20<br>23:09:58:784 COM4 -> Нажата кнопка B2<br>23:09:59:789 COM4 -> Переменная angle =20<br>23:09:59:789 COM4 -> Переменная angle =20<br>23:10:00:795 COM4 -> Переменная angle =20<br>23:10:00:795 COM4 -> Переменная angle =20<br>23:10:01:799 COM4 -> Переменная angle =20<br>23:10:01:799 COM4 -> Переменная angle =20<br>23:10:01:799 COM4 -> Переменная angle =20<br>23:10:02:805 COM4 -> Переменная angle =20 |        |     |
| Передатчик 🔻 Приемник 🔻                                                                                                    | Очисти | пъ  |

Терминал и сам UART позволяет нам передавать в контроллер информацию. Напишем программу, которая принимает от компьютера 1 или 0. Если приняли 1, то включаем светодиод L1. Если принимаем 0, то выключаем L1.

```
byte inputByte;
```

```
void setup()
{
```

pinMode(BUTTON\_BUILTIN\_1, INPUT\_PULLDOWN);

```
pinMode(LED_BUILTIN_1, OUTPUT);
    digitalWrite(LED_BUILTIN_1, true);
    //конфигурация последовательного порта
    Serial.begin(115200);
}
void loop()
    if (Serial.available() > 0)
    {
         inputByte = Serial.read();
         if (inputByte == '1')
              digitalWrite(LED_BUILTIN_1, HIGH);
         else if (inputByte == '0')
              digitalWrite(LED_BUILTIN_1, LOW);
         }
         Serial.print("Я принял следующие символы: ");
         Serial.println(inputByte, DEC);
    }
    delay(10);
}
```

Новые строчки в программе:

- 1. Serial.available() > 0 проверка был ли принят хоть один символ от компьютера во внутреннюю память UART. Если принят, то можно его считать в переменную.
- 2. inputByte = Serial.read() заносим в переменную считанный символ из внутренней памяти UART.
- 3. Если принятый символ 1, то подаем на светодиод L1 3.3 вольта (светится):

```
if (inputByte == '1') {
```

## digitalWrite(LED\_BUILTIN\_1, HIGH);

4. Если принятый символ 0, то подаем ноль вольт на светодиод L1 (не светится):

5. Выводим обратно в компьютер строки, чтобы увидеть какие символы были приняты нашим контроллером от компьютера:

```
Serial.print("Я принял следующие символы: ");
Serial.println(inputByte, DEC);
```

Посмотрим какой результат буде в терминале и на контроллере. Для передачи символов в контроллер в верхнем поле ввода необходимо ввести символ с клавиатуры и нажать на клавишу отправить.

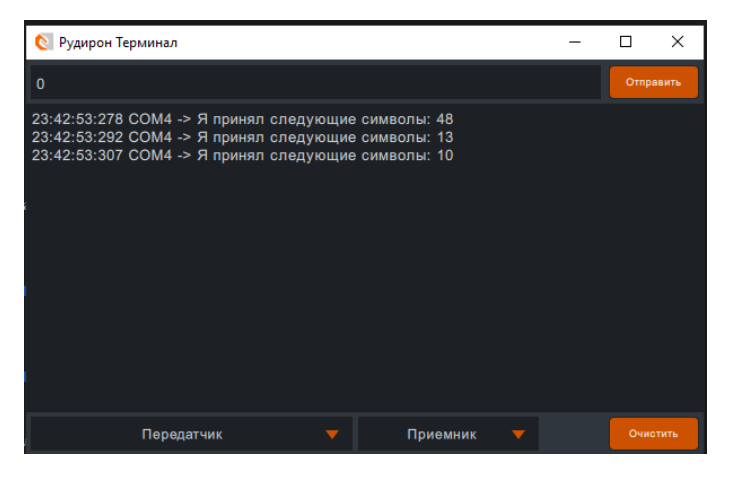

| 💽 Рудирон Терминал —                                                                                                    | п×        |
|----------------------------------------------------------------------------------------------------|-----------|
| 1                                                                                                    | Отправить |
| 23:42:53:278 СОМ4 -> Я принял следующие символы: 48<br>23:42:53:292 СОМ4 -> Я принял следующие символы: 13<br>23:45:14:684 СОМ4 -> Я принял следующие символы: 49<br>23:45:14:688 СОМ4 -> Я принял следующие символы: 13<br>23:45:14:713 СОМ4 -> Я принял следующие символы: 10 |           |
| Передатчик 🔻 Приемник 🔻                                                                                                    | Очистить  |

Программа работает корректно. При передаче символа 1 светится светодиод L1 при передаче символа 0 он гаснет.

Однако можно заметить, что контроллер принимает не один символ, а сразу 3. Это связано с системой передачи строковых данных через UART. Первый символ у нас не 1 или 0, а 49 и 48. Это связано с тем, что передаются

коды символов, а не десятичные числа 0 или 1. За каждой клавишей на клавиатуре (вернее символом) зарезервирован свой код.

| Escape<br>27    |         | F1<br>112 | F2<br>113 | F3<br>114 |           | F4<br>115  | F5<br>116 | F6<br>117 | F7<br>118 | F8<br>119 | F9<br>120   | F10<br>121  | F11<br>122      | F12<br>123   | Print<br>Screen | Scroll Lock<br>145 | Pause<br>19     |               |                             |               |
|-----------------|---------|-----------|-----------|-----------|-----------|------------|-----------|-----------|-----------|-----------|-------------|-------------|-----------------|--------------|-----------------|--------------------|-----------------|---------------|-----------------------------|---------------|
| `ë<br>192       | 1<br>49 | 2<br>50   | 3<br>51   | 4<br>52   | 5<br>53   | 6<br>54    | 7<br>55   | 8<br>56   | 9<br>57   | 0<br>48   | -<br>189    | =+<br>187   | Back Space<br>8 | Insert<br>45 | Home<br>36      | Page Up<br>33      | Num Lock<br>144 | / доп.<br>111 | * доп.<br>106               | + доп.        |
| Tab<br>9        | Q<br>81 | W<br>87   | E<br>69   | R<br>82   | Т<br>84   | Y<br>89    | U<br>85   | і<br>73   | 0<br>79   | P<br>80   | [<br>219    | ]<br>221    |                 | Delete<br>46 | End<br>35       | Page Down<br>34    | 7 доп.<br>103   | 8 доп.<br>104 | <mark>9 доп</mark> .<br>105 | 107           |
| Caps Lock<br>20 | A<br>65 | S<br>83   | D<br>68   | F<br>70   | G<br>71   | H<br>72    | J<br>74   | K<br>75   | L<br>76   | ;ж<br>186 | 'э<br>222   | Enter<br>13 |                 |              |                 |                    | 4 доп.<br>100   | 5 доп.<br>101 | <mark>6 д</mark> оп.<br>102 |               |
| Shift<br>16     | Z<br>90 | X<br>88   | C<br>67   | V<br>86   | В<br>66   | N<br>78    | M<br>77   | ,<<br>188 | .><br>190 | /<br>191  | Shift<br>16 | \ <br>220   |                 |              | Up<br>38        |                    | 1 доп.<br>97    | 2 доп.<br>98  | 3 доп.<br>99                | Enter<br>доп. |
| Ctrl<br>17      | win     | Alt<br>18 |           |           | Spac<br>3 | e Bar<br>2 |           |           | Alt<br>18 | win       | list        | Ctrl<br>17  |                 | Left<br>37   | Down<br>40      | Right<br>39        | In:<br>45       | s/0<br>/96    | 13                          |               |

Раньше текст печатали на печатных машинках. И когда текст

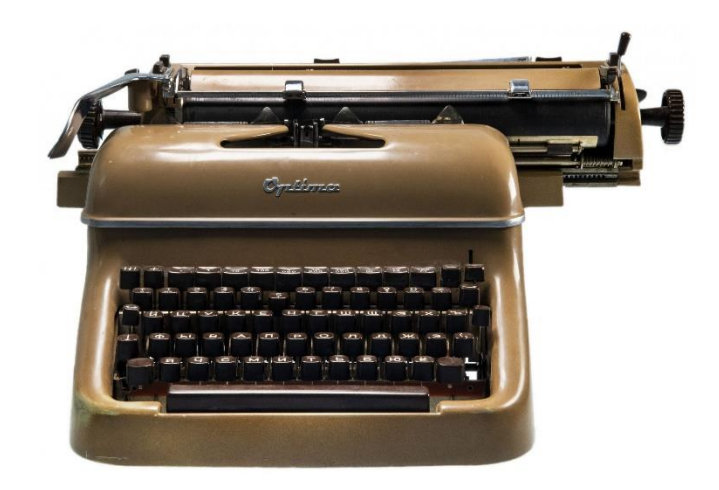

Когда последняя буква в строке была напечатана необходимо было перейти на строку ниже и передвинуть бумагу так, чтобы следующий символ оказался с левого края бумаги. Это две операции символ 13 - это carriage return (возврат каретки return/ввод) и символ 10 - это line feed (новая строка). Вот как исторически сложилась система передачи информации.